# Collect

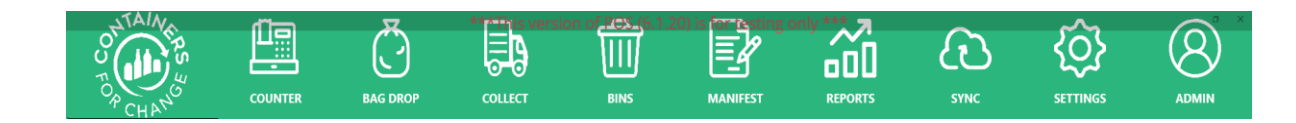

Customers may opt for a collection service wherein recyclable containers can be picked up from an agreed address.

- CCSP's or Click & Collect Service Providers collect containers from customers address and bring these containers to a refund point.
- Service Providers return bags of customer containers to a local refund point and, for doing so, receive a portion of the refund value of a transaction.
  - In POS the value a Service Provider receives for their service is called a Service Fee.
  - To submit a Collect Transaction an agreement is required between a Customer and a CCSP which creates an Agreement ID, that agreement ID can be searched in POS.
- A Service Fee can either be charged at a Per Container or Flat Fee rate

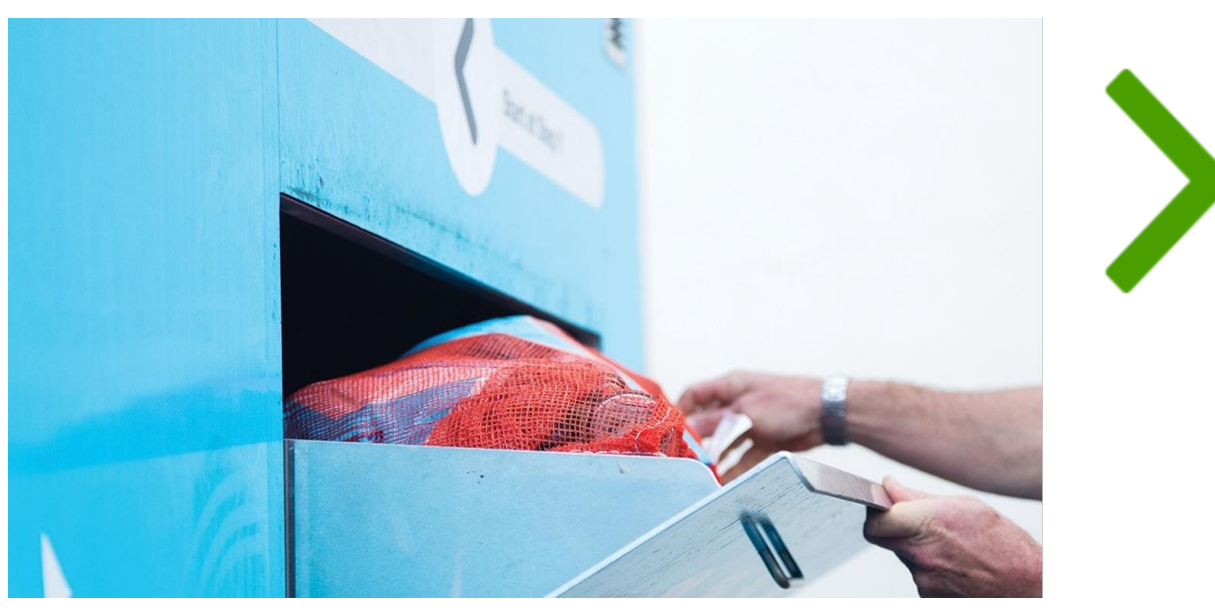

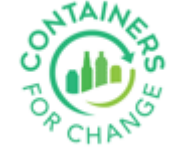

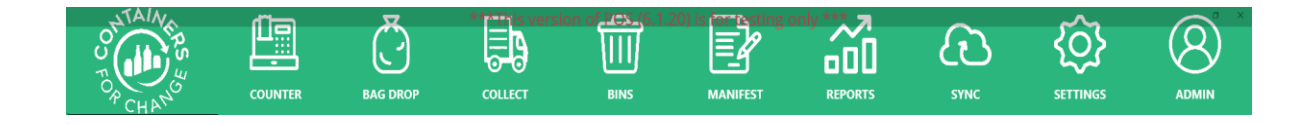

#### The Collect screen is identical to Counter screen.

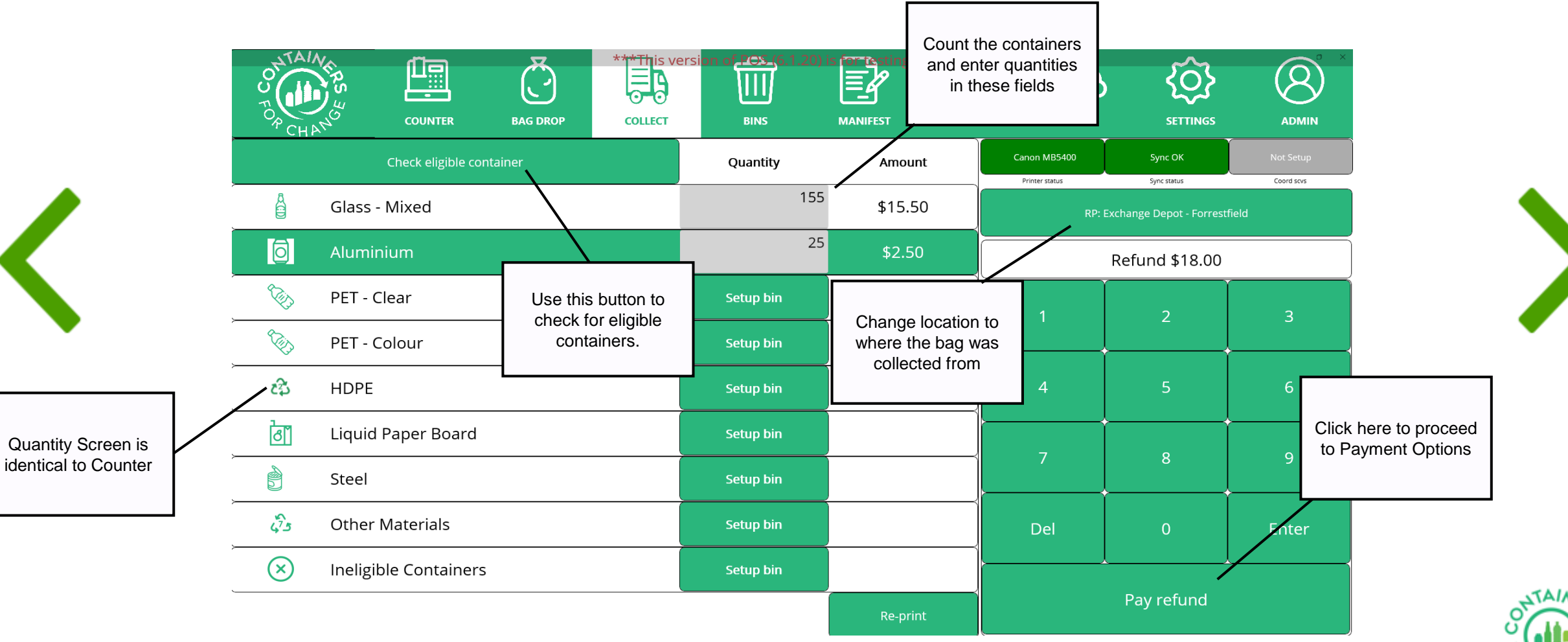

2

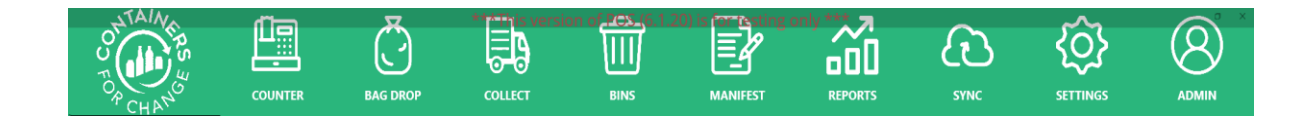

### Collect transactions can only be performed for members. Search using member number.

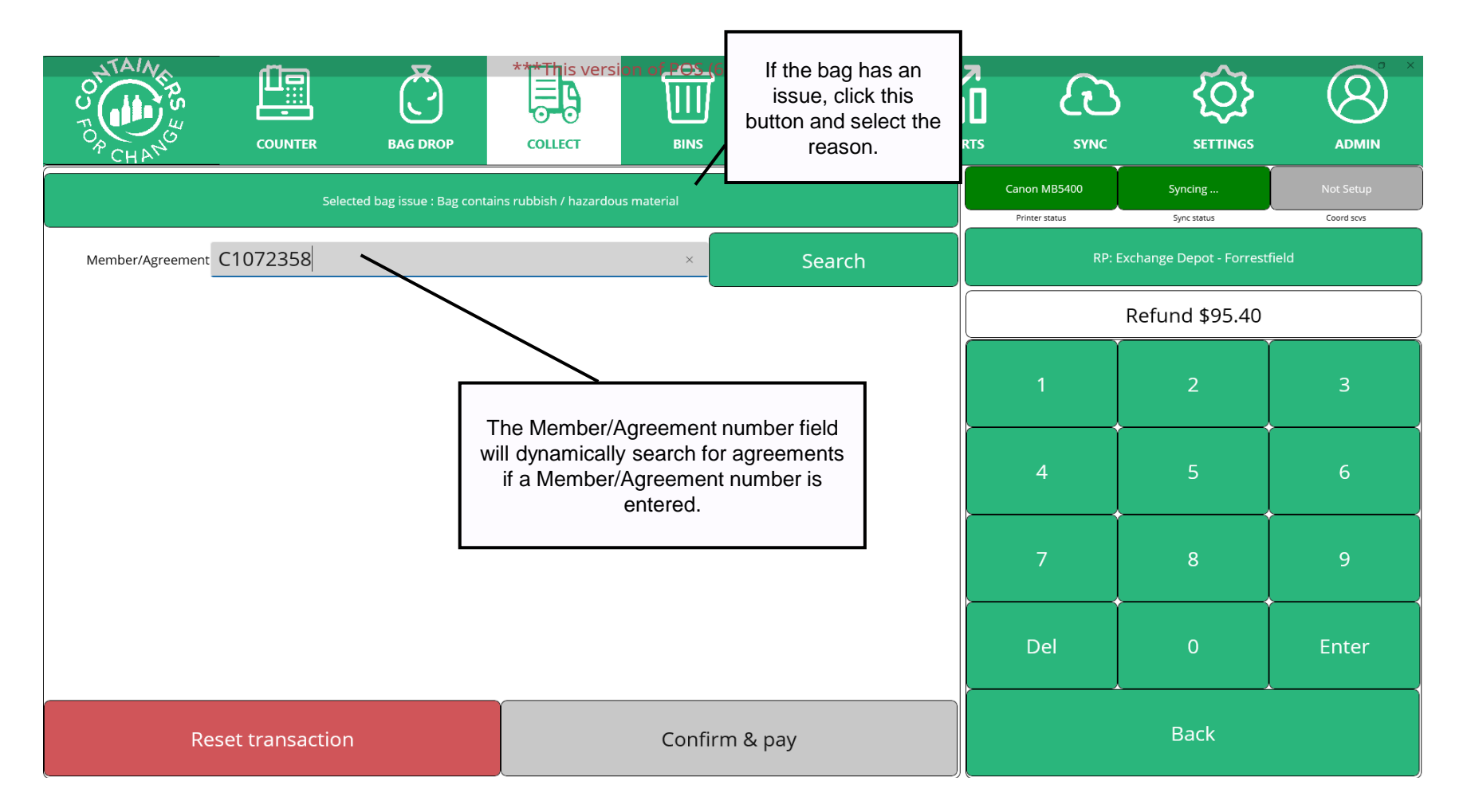

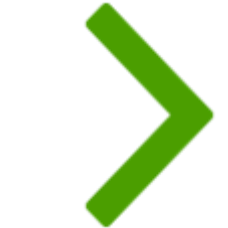

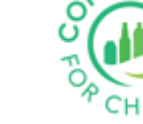

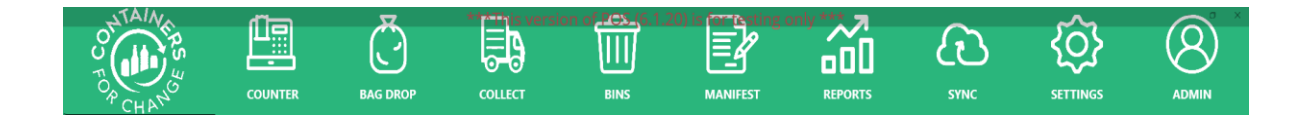

In case POS has multiple agreements for the entered member number – list of all agreements is displayed.

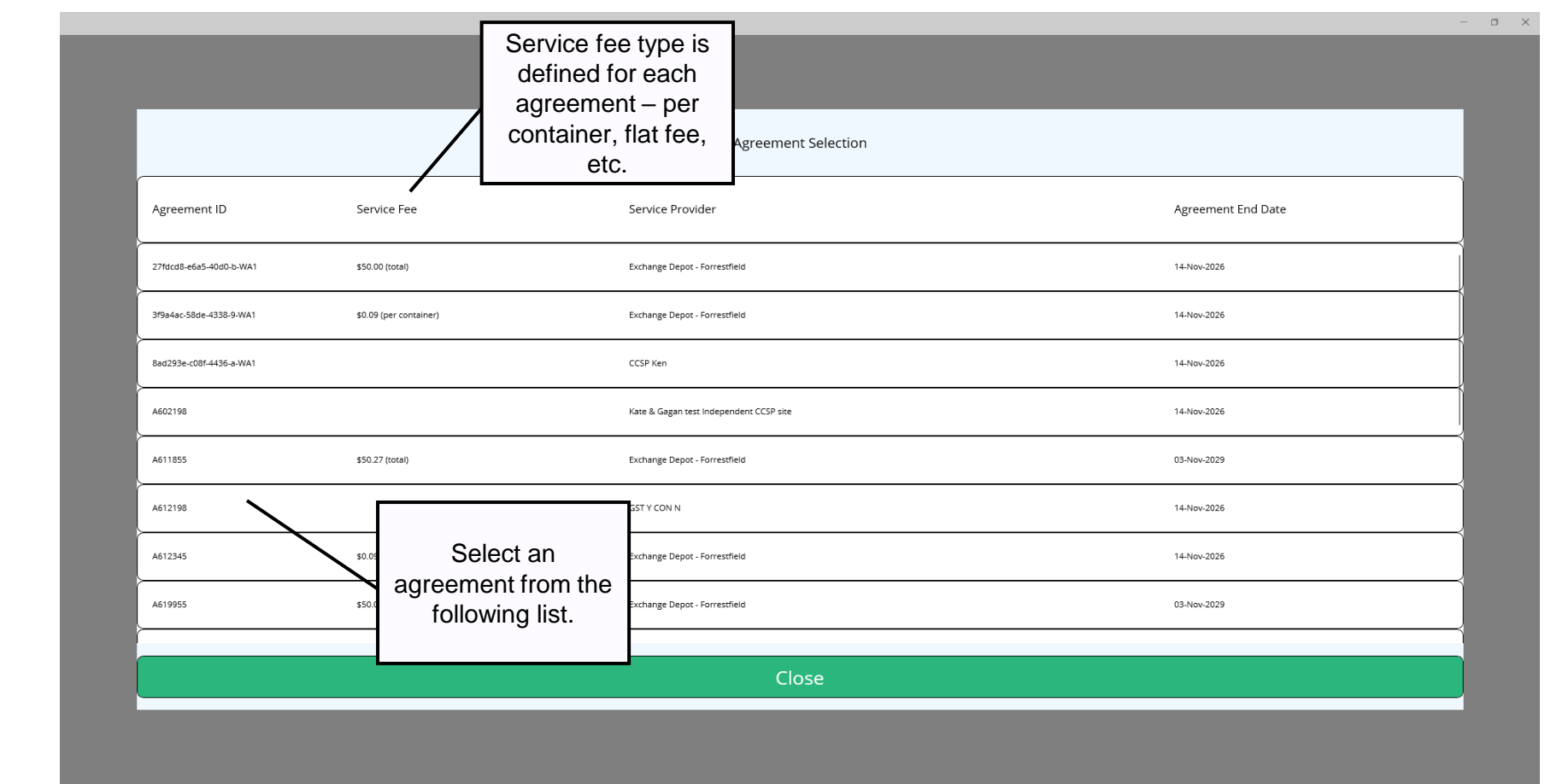

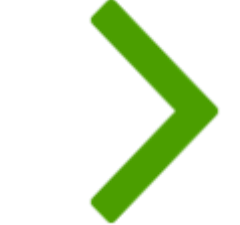

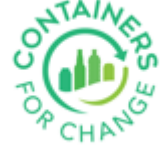

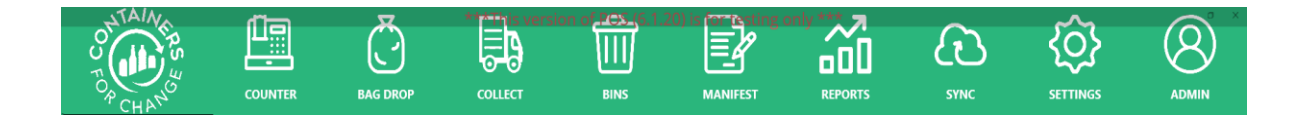

Flat Fee agreement, allows operators to charge a flat service fee in POS.

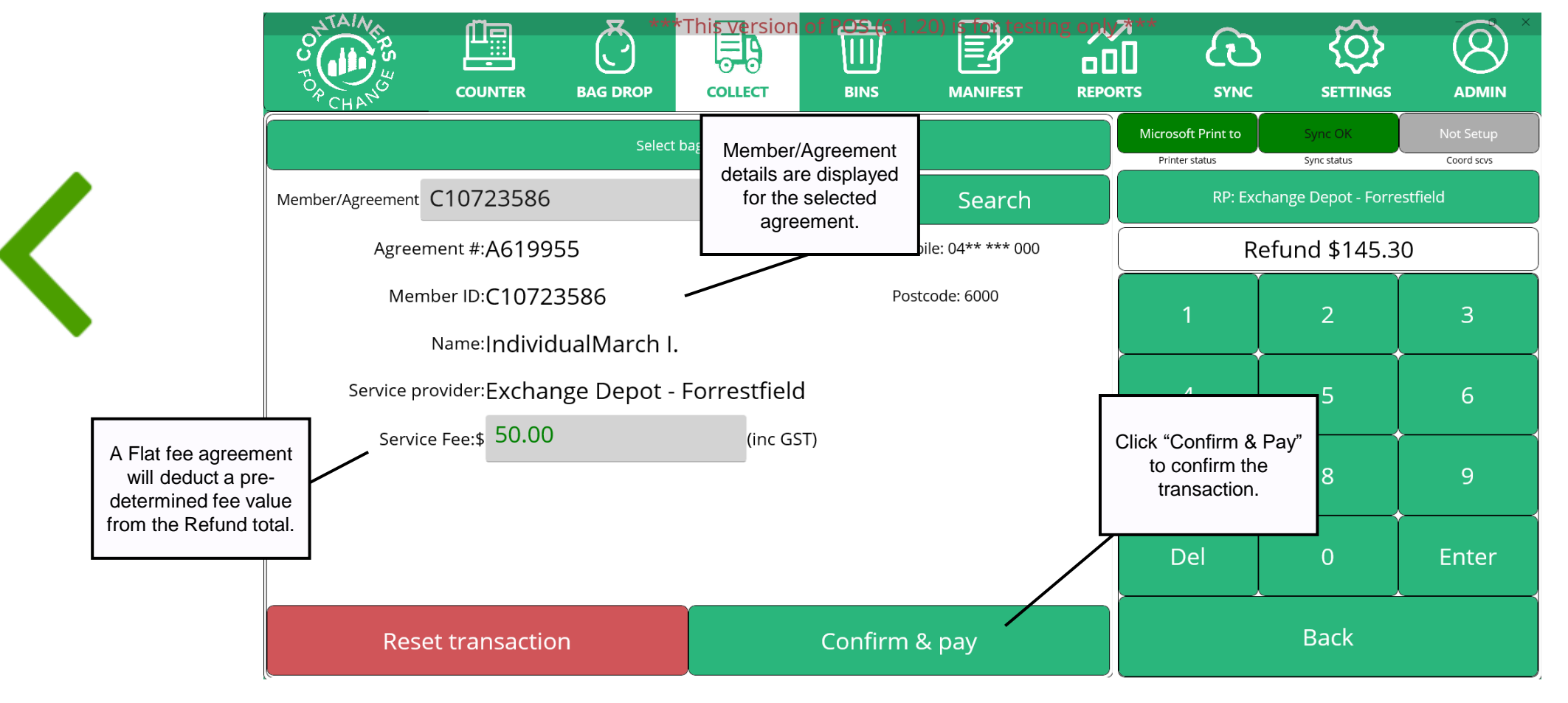

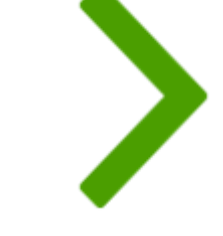

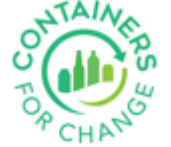

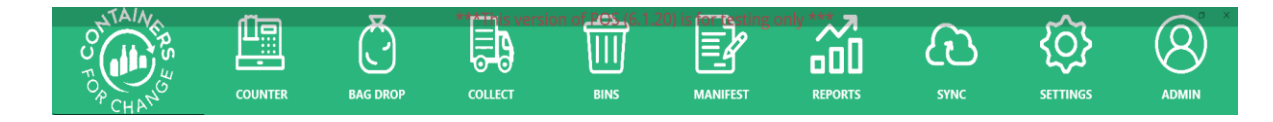

### Flat Service Fee agreement validations in POS.

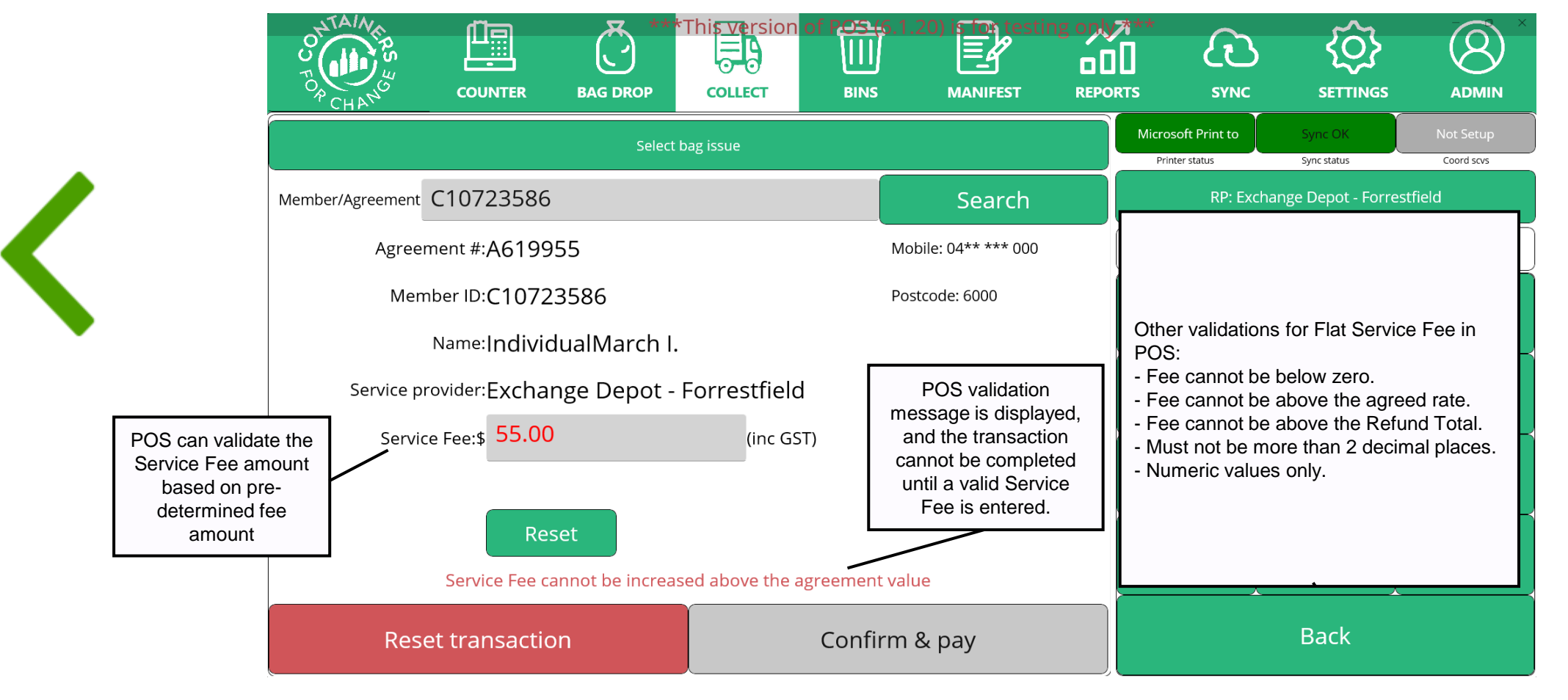

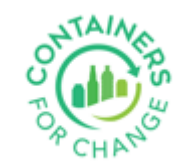

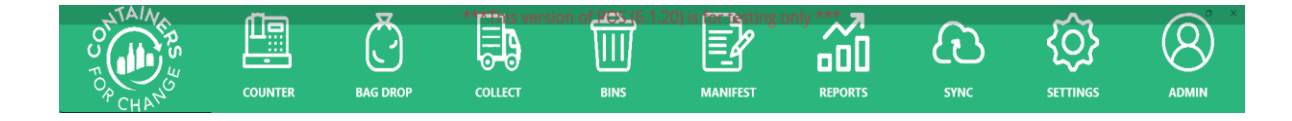

#### Member Receipts for Flat Fee

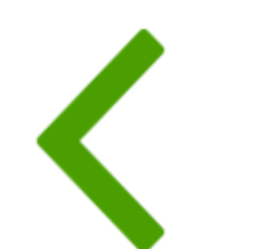

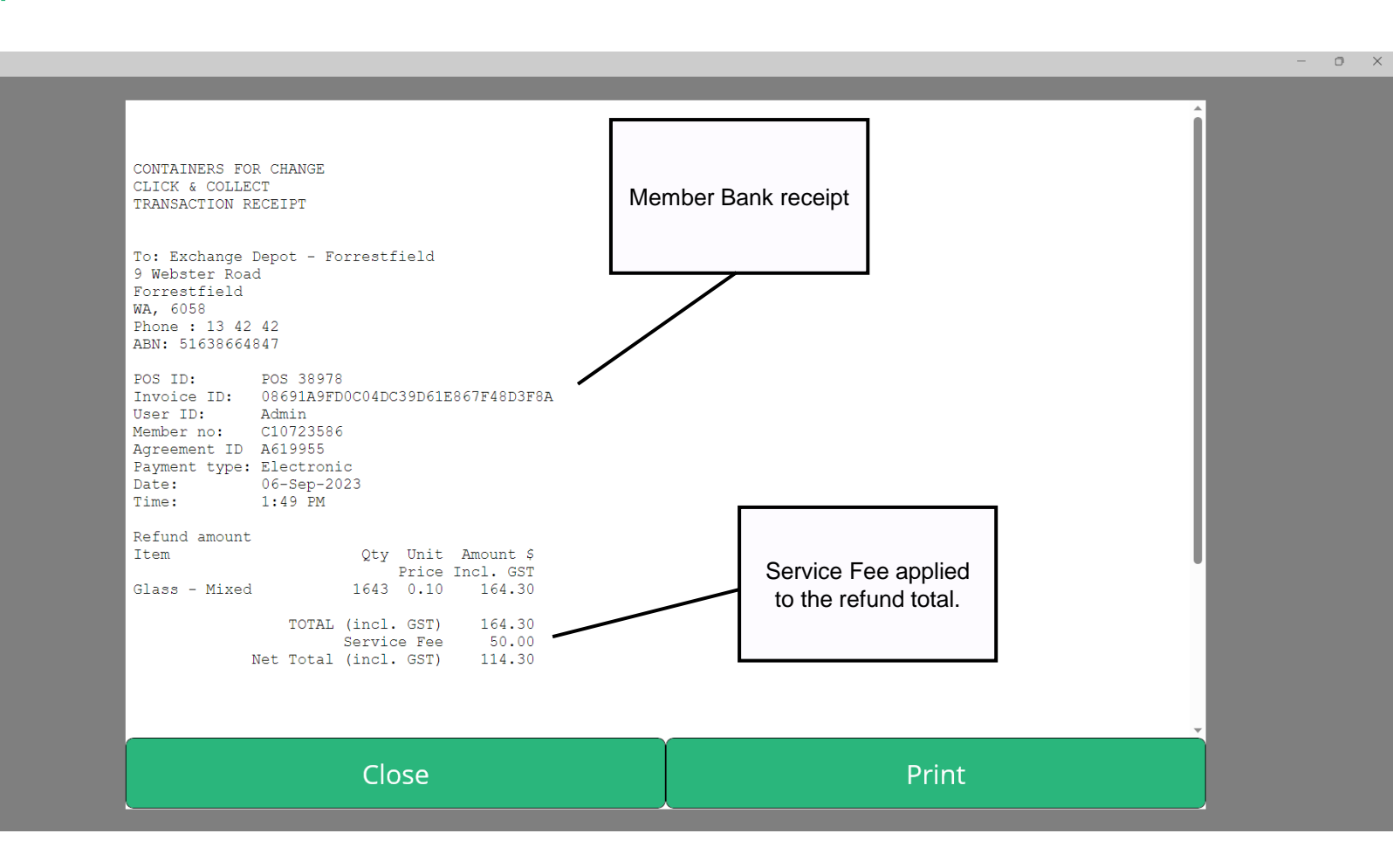

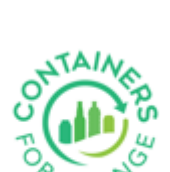

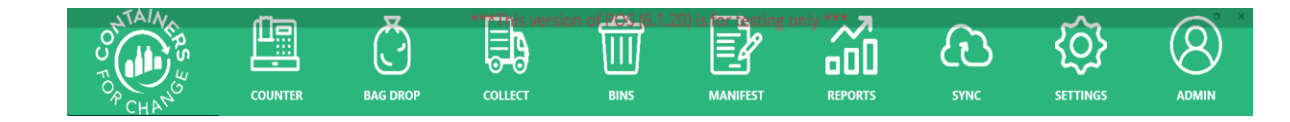

### Per container Service Fee agreement calculates fee based on container quantity.

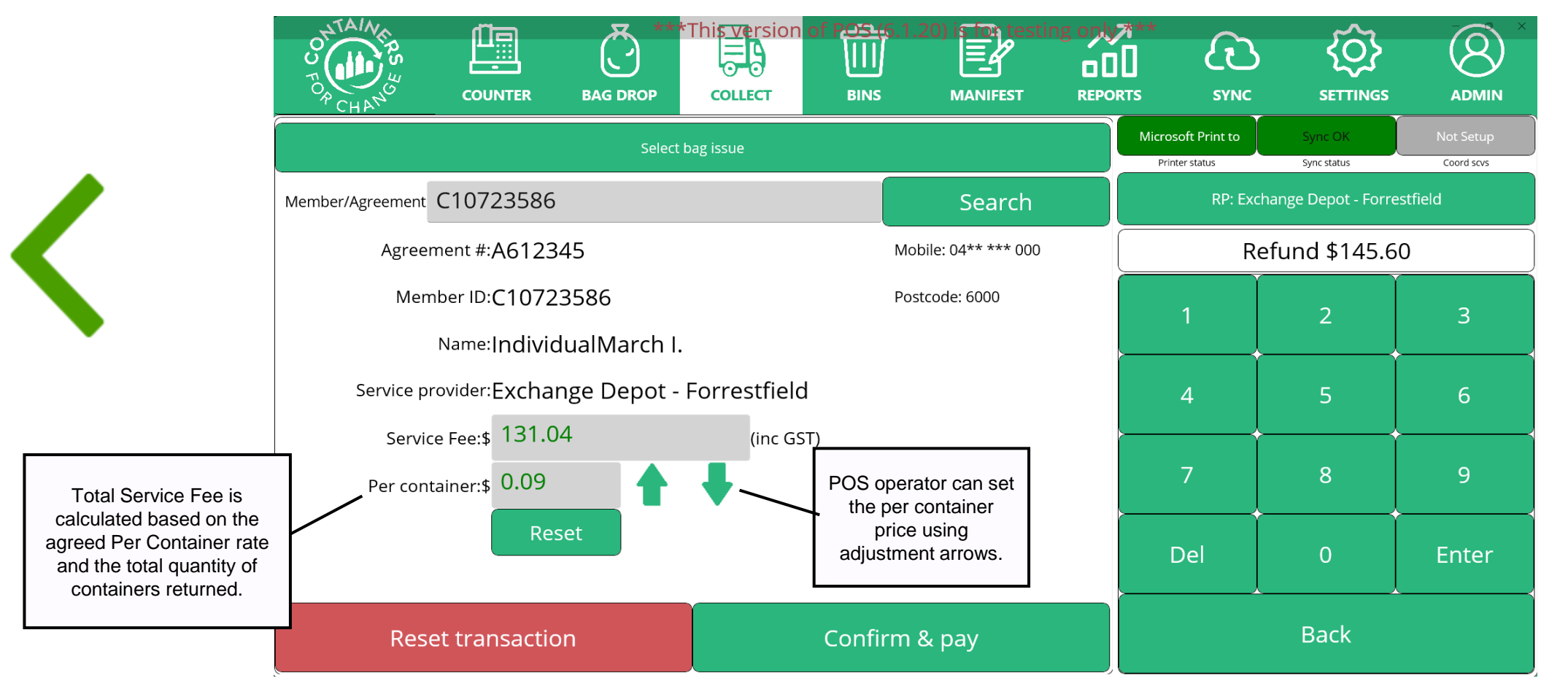

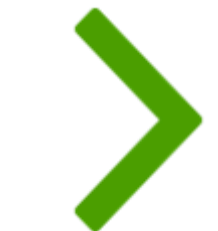

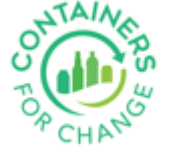

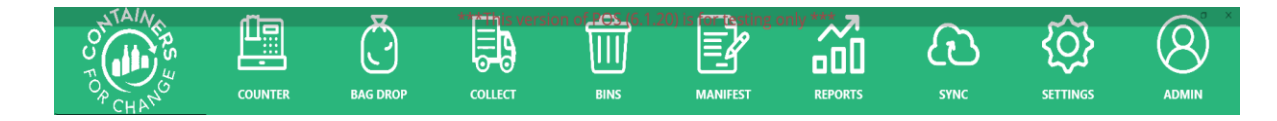

### Per container Service Fee agreement validations in POS.

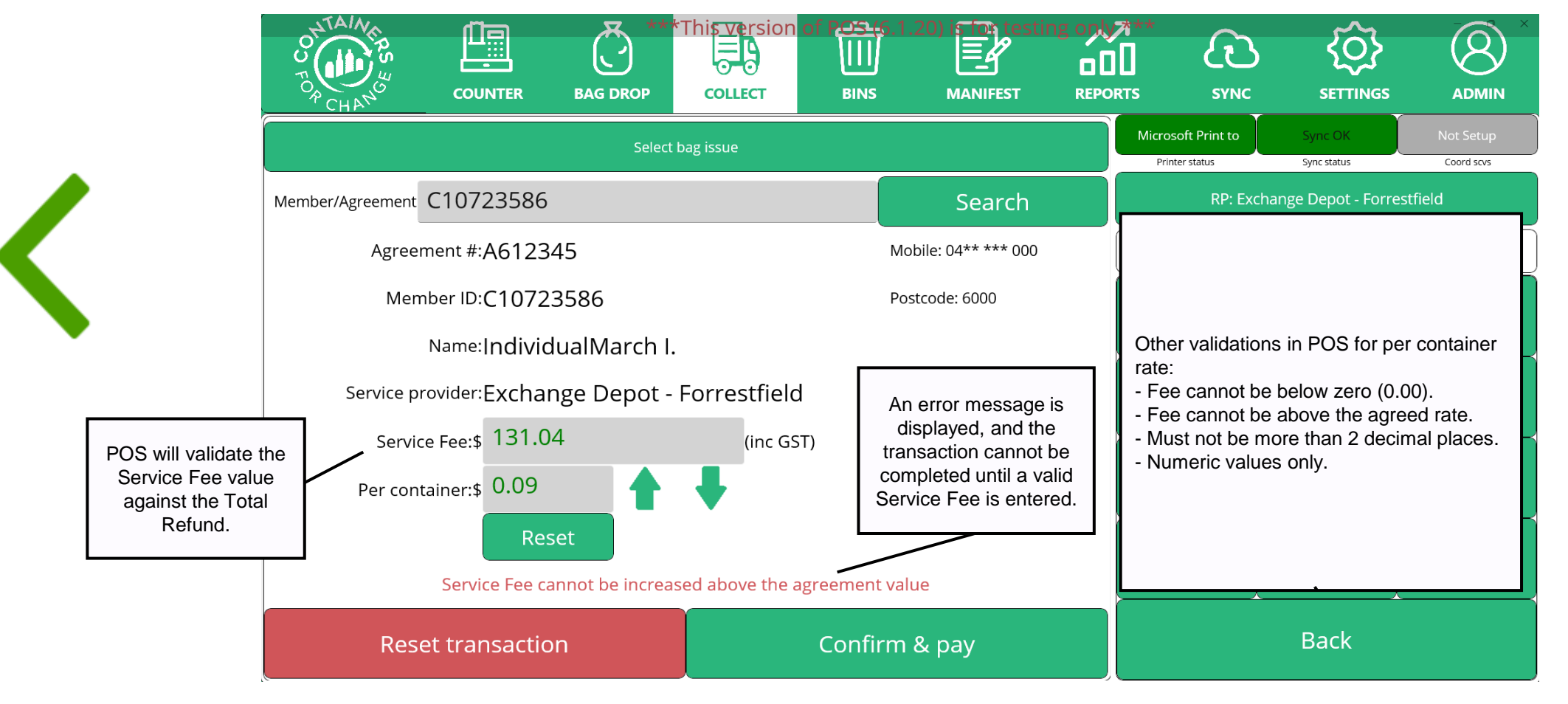

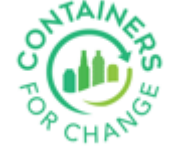

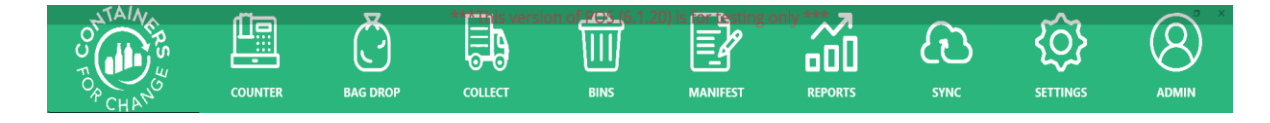

#### Member Receipts for per container Service Fee

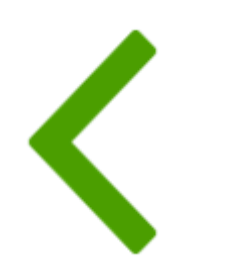

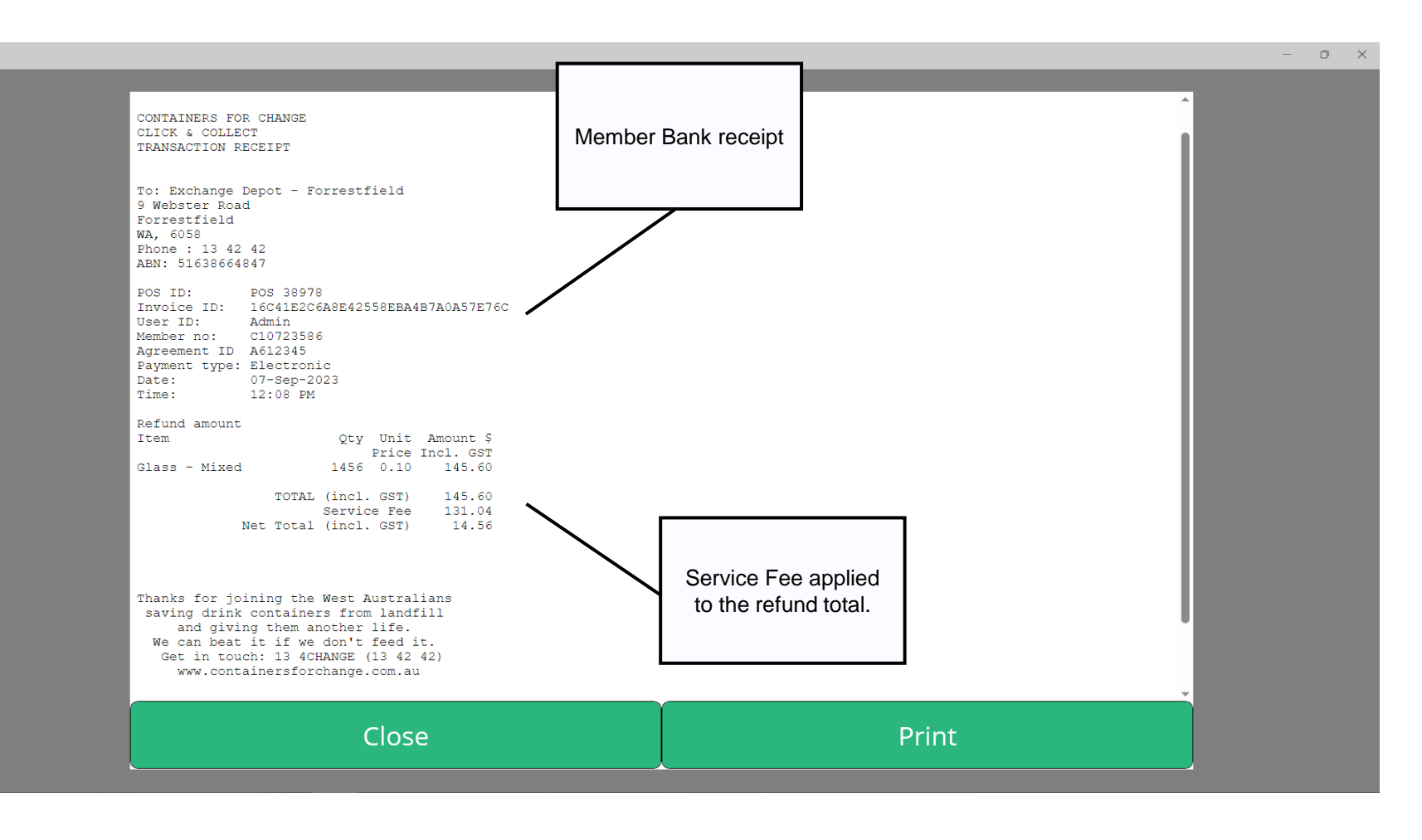

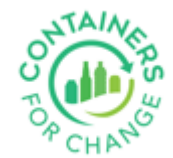

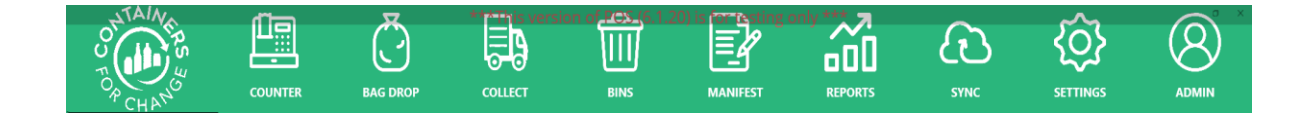

#### Using independent CCSPs service fee

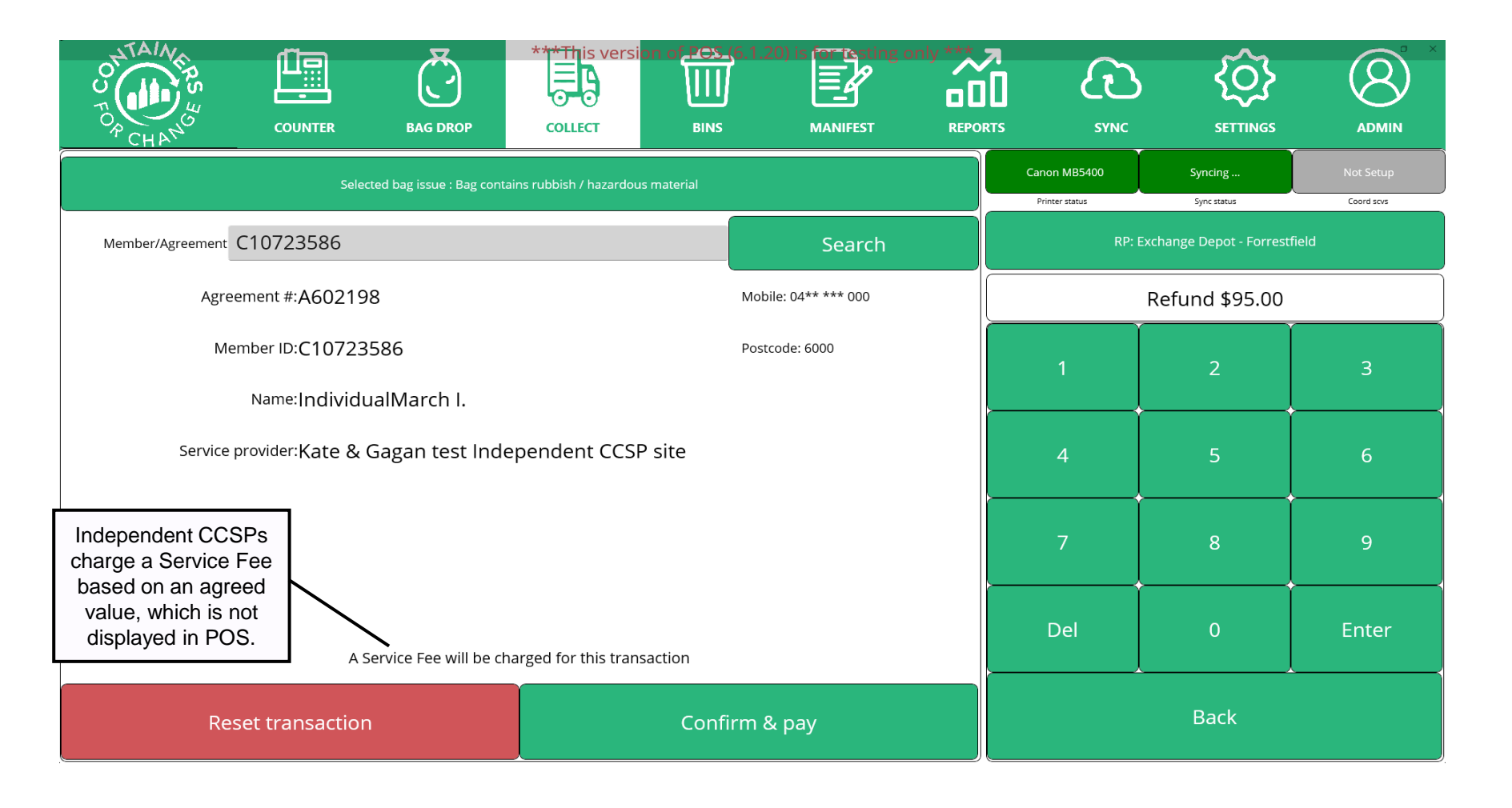

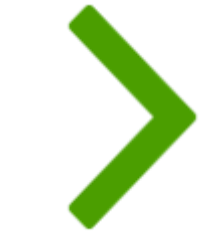

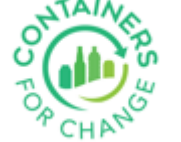

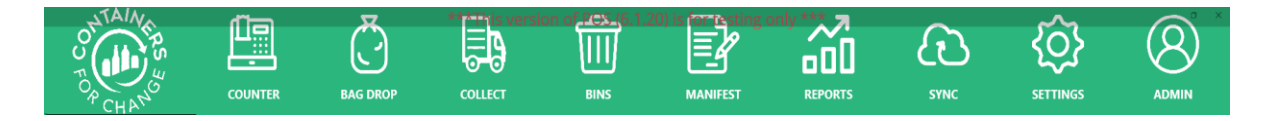

### Member Receipts for Independent CCSPs Service Fee

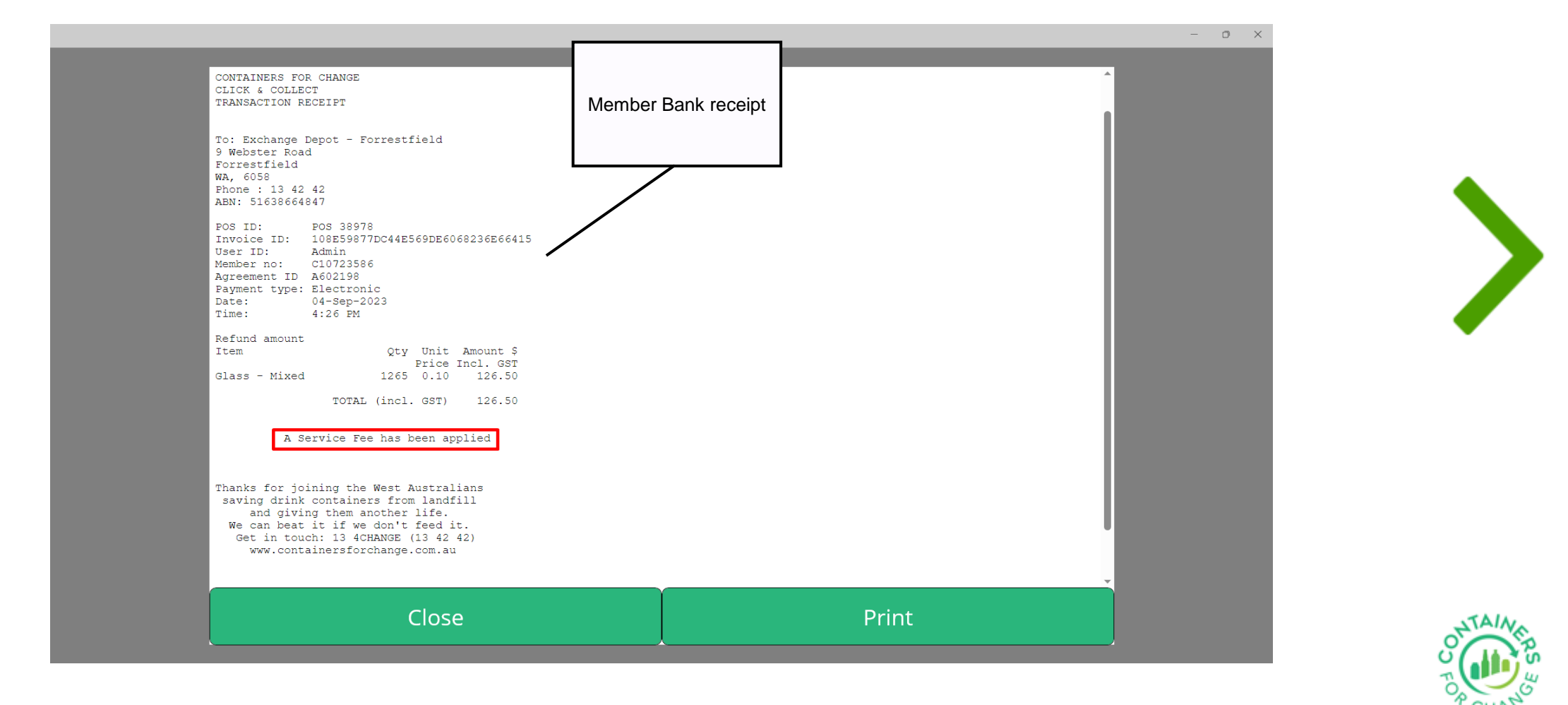

13

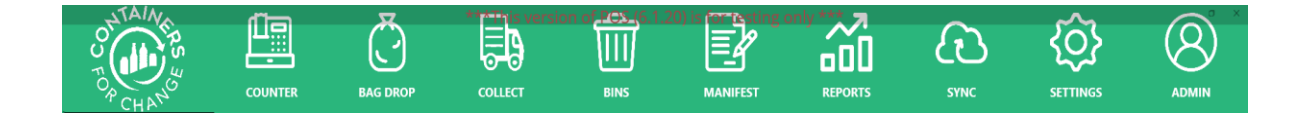

#### Refund transaction completed

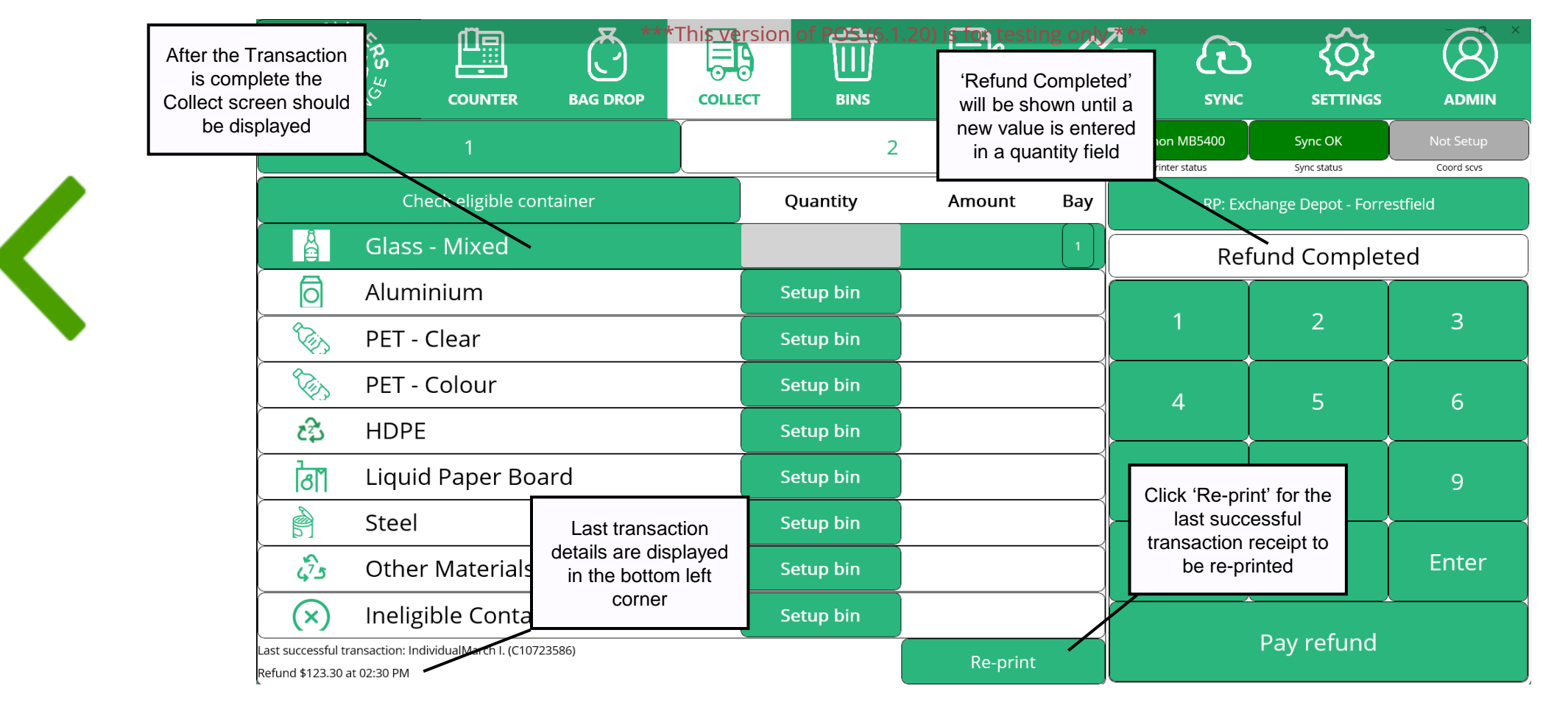

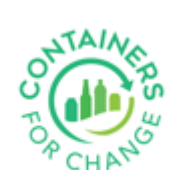